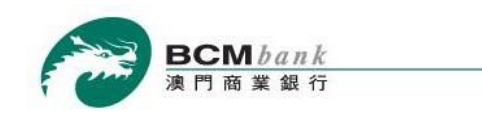

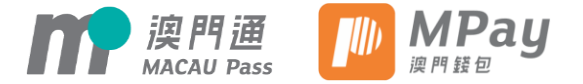

# 澳門商業銀行快捷支付服務 澳門通澳門錢包綁定教學

隨時隨地直接扣賬進行電子支付

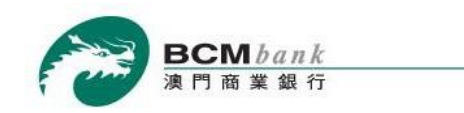

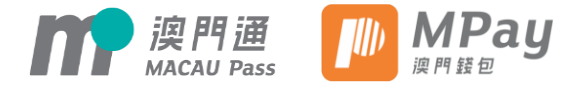

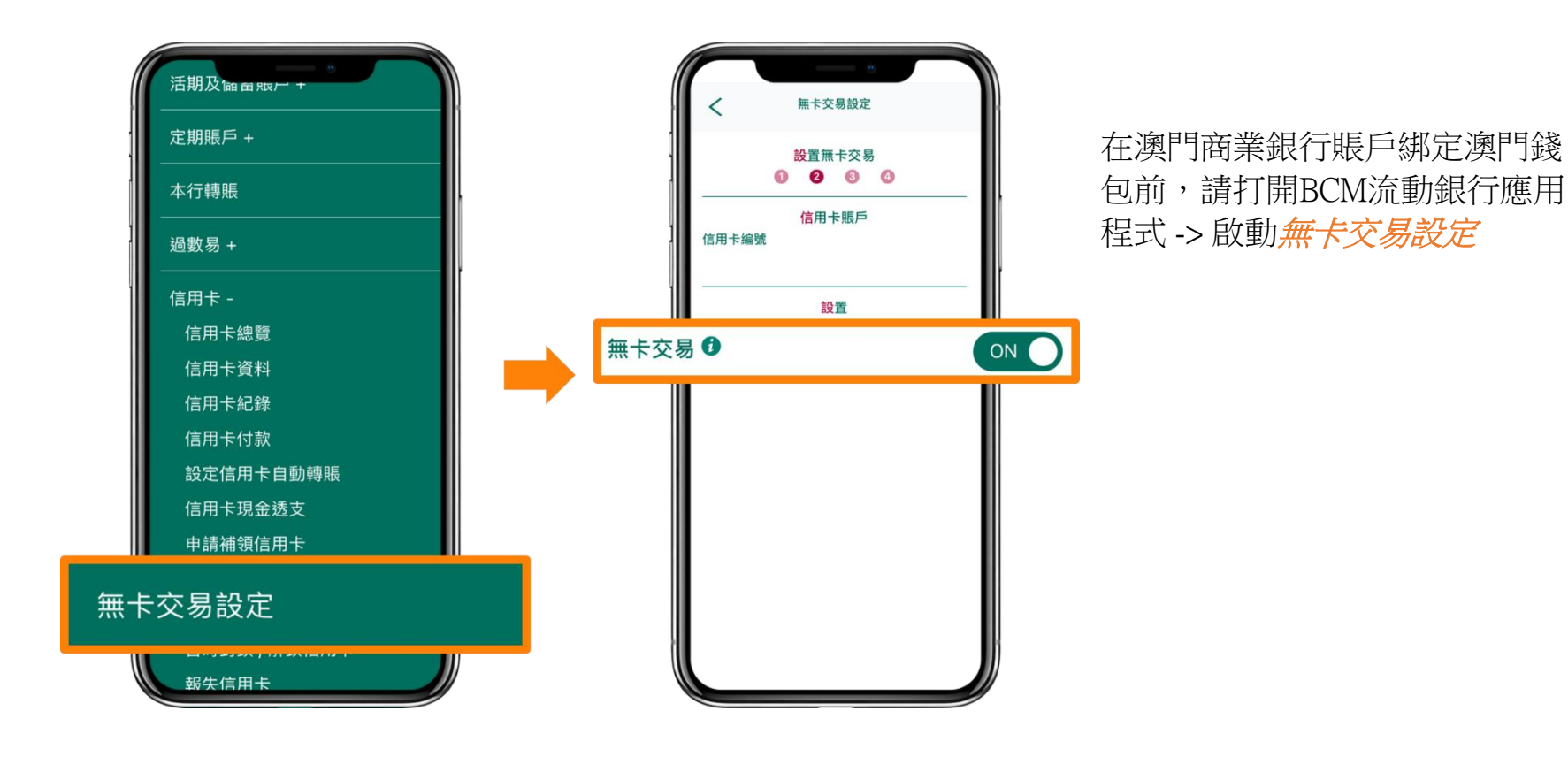

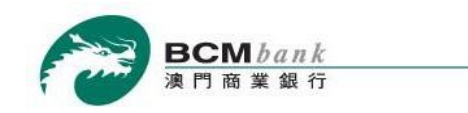

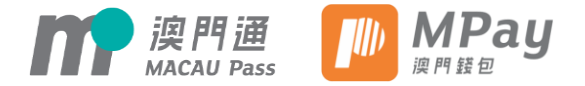

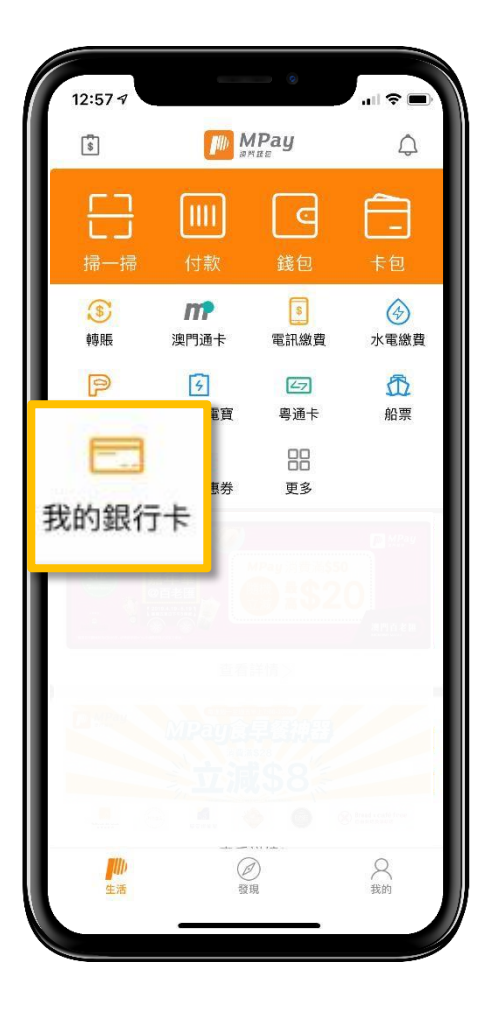

打開並登入澳門錢包應用程式 -> 點擊我的銀行卡

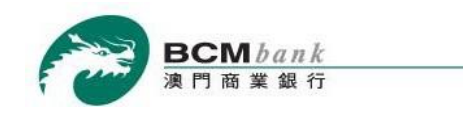

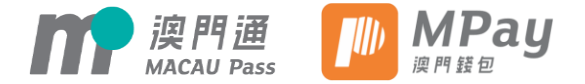

|   | 15:37 - | 我的銀行卡 | uii 🕈 👀 |   |
|---|---------|-------|---------|---|
| + | 添加銀行則   | 長戶    |         | > |
|   |         |       |         |   |

點擊添加銀行賬戶

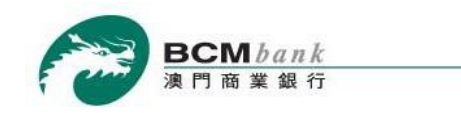

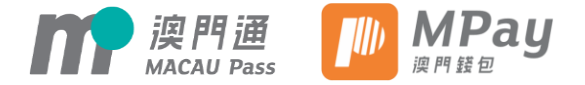

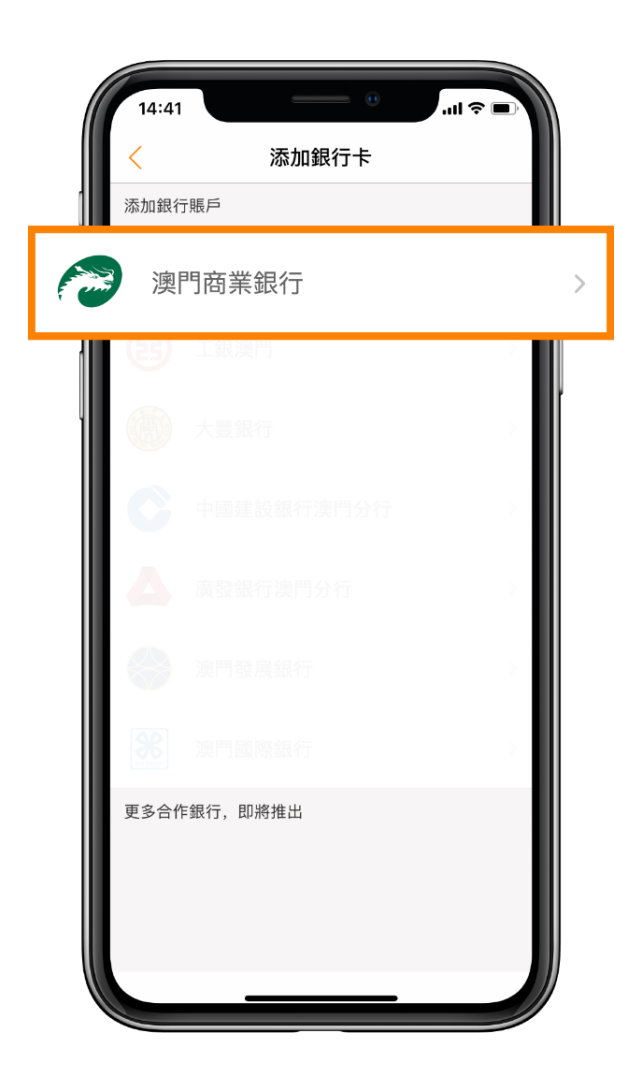

選擇澳門商業銀行

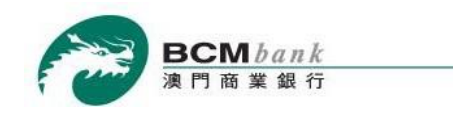

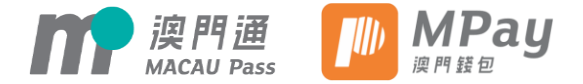

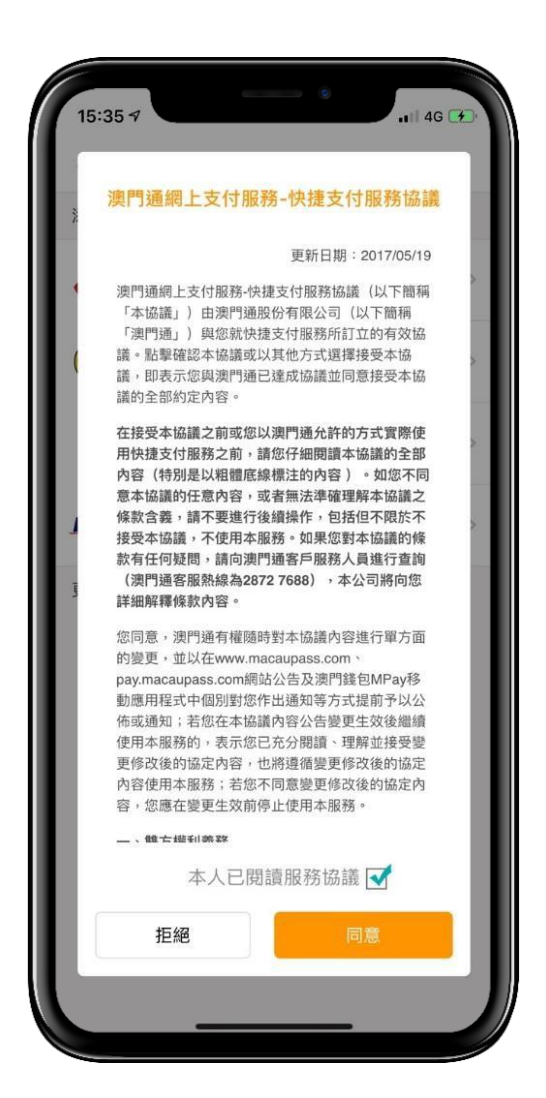

# 詳細閱讀澳門通網上支付服務-快捷支付服務協議後,勾選底部的選項並點擊同意

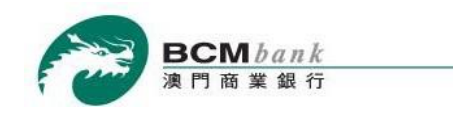

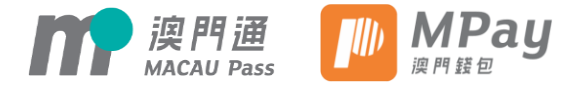

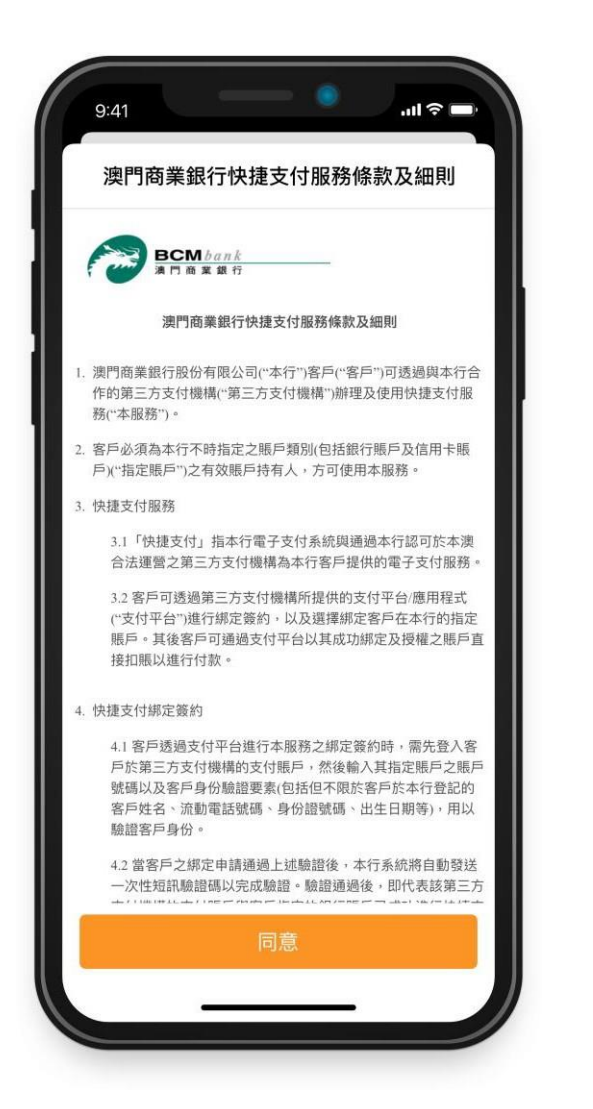

# 詳細閱讀並接受澳門商業銀行快捷支付服務條款及細則後,點擊*同意*

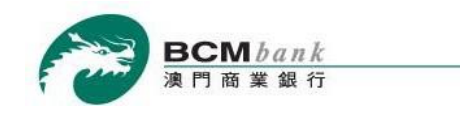

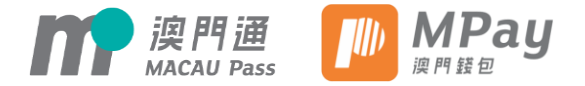

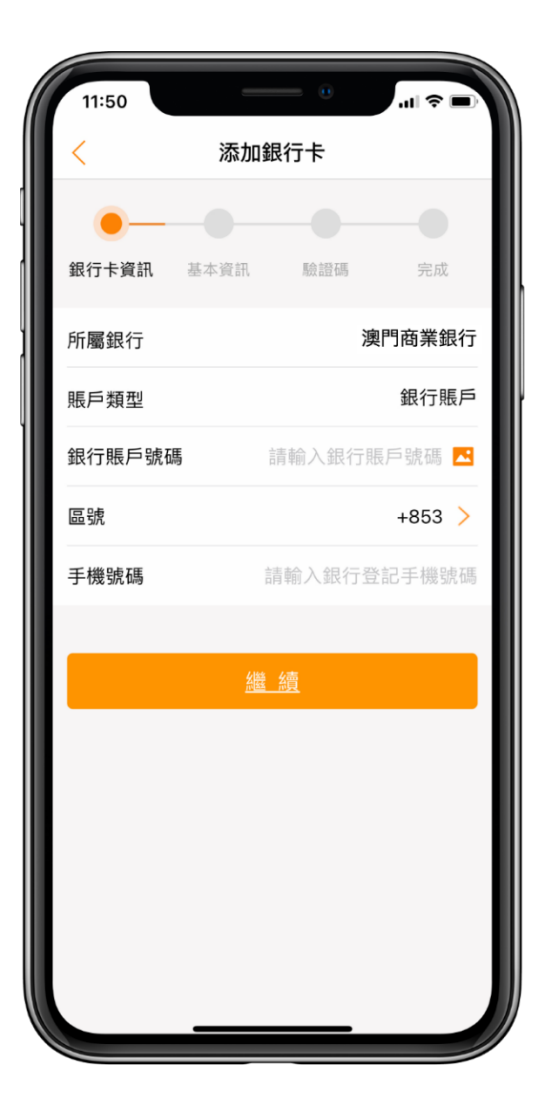

#### 按照版面指示填寫銀行賬戶資料, 完成後點擊繼續

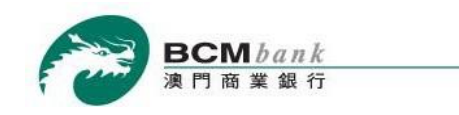

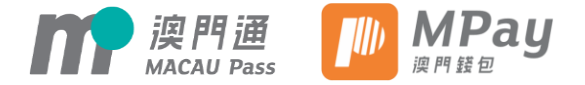

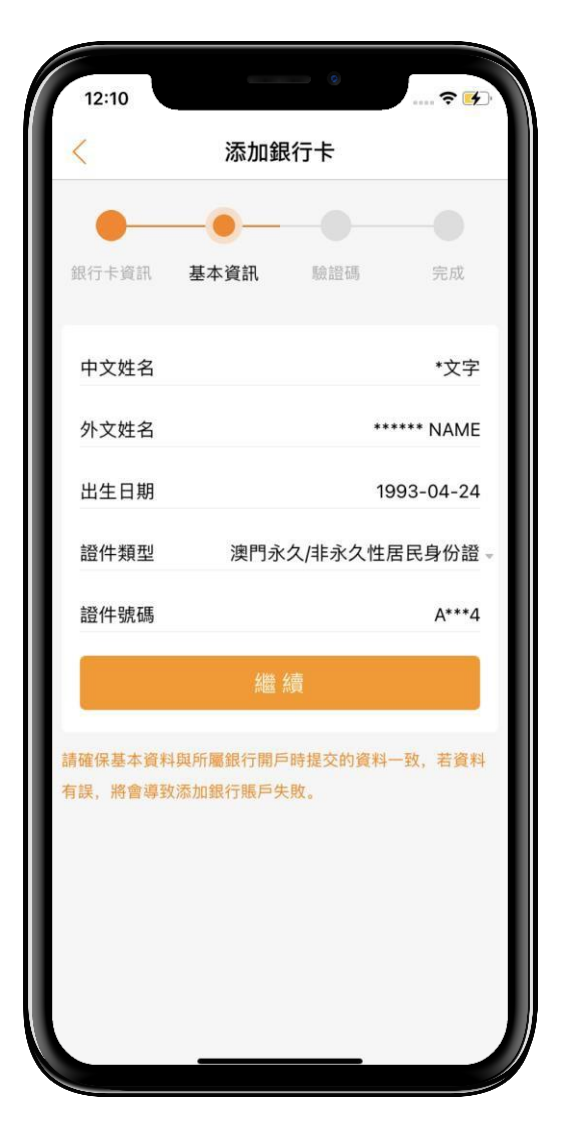

檢閱客戶於注冊澳門錢包賬戶時提供之中 文姓名、外文姓名、出生日期、證件類型 及證件號碼之基本信息後,點擊繼續。 溫馨提示:此頁面顯示之信息必須與注 冊澳門錢包時所提供的信息相同

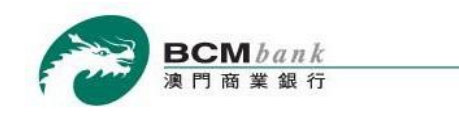

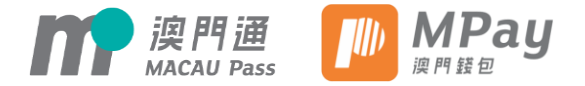

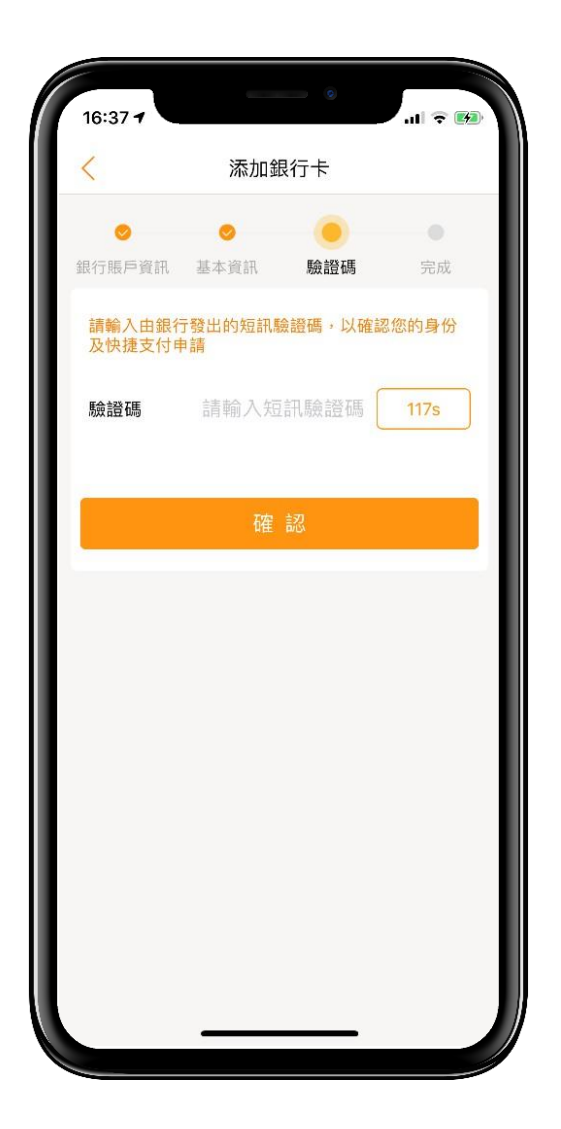

#### 客戶將收到銀行發送之一次性密碼短訊以驗證鄉定指令。請於頁面上輸入驗證碼後點 擊*繼續*。

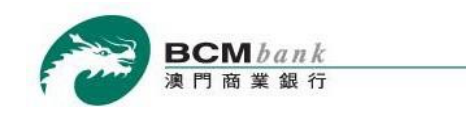

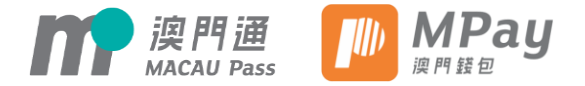

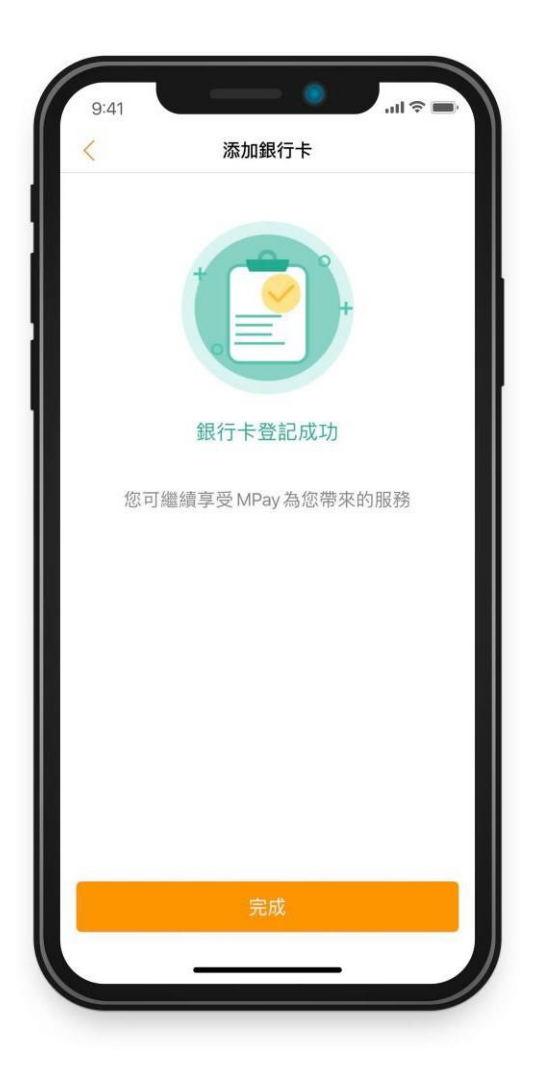

恭喜! 綁定已經完成,現在可以使用快捷支付服務了!

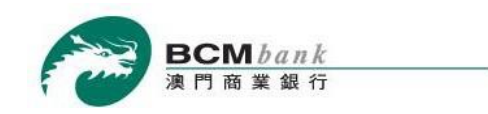

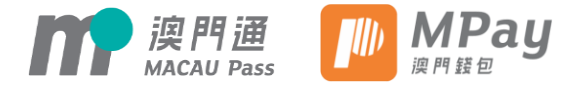

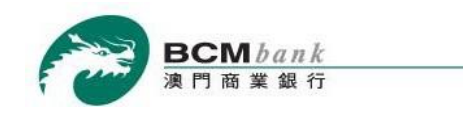

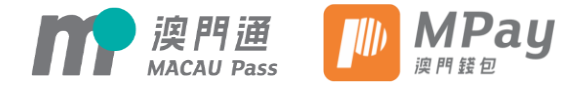

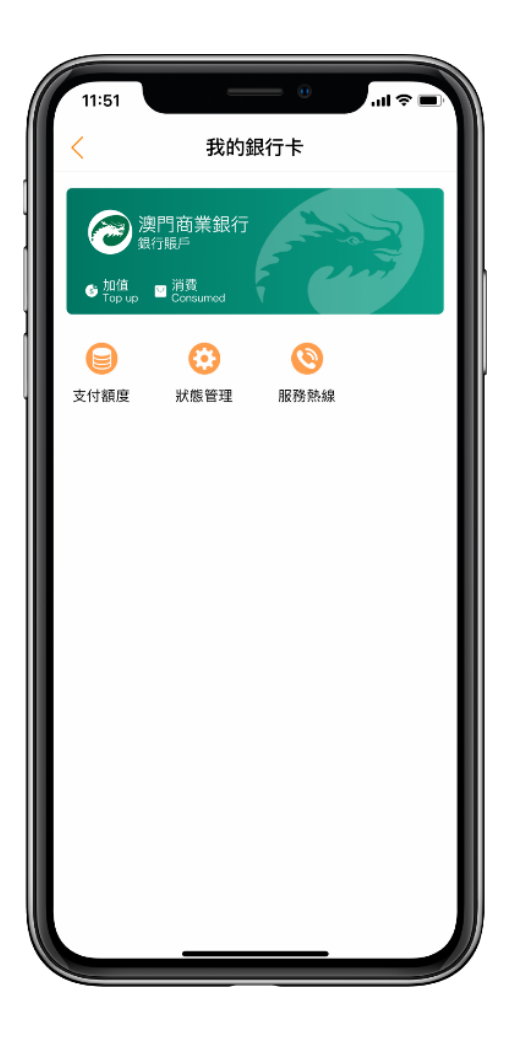

打開並登入澳門錢包應用程式 -> 點擊*卡包 ->* 點擊我的銀行卡 -> 點選需要解綁的商業銀行賬 戶

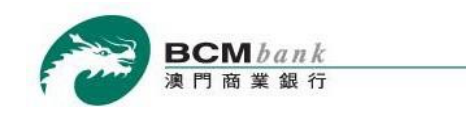

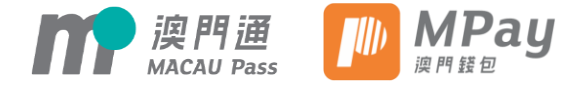

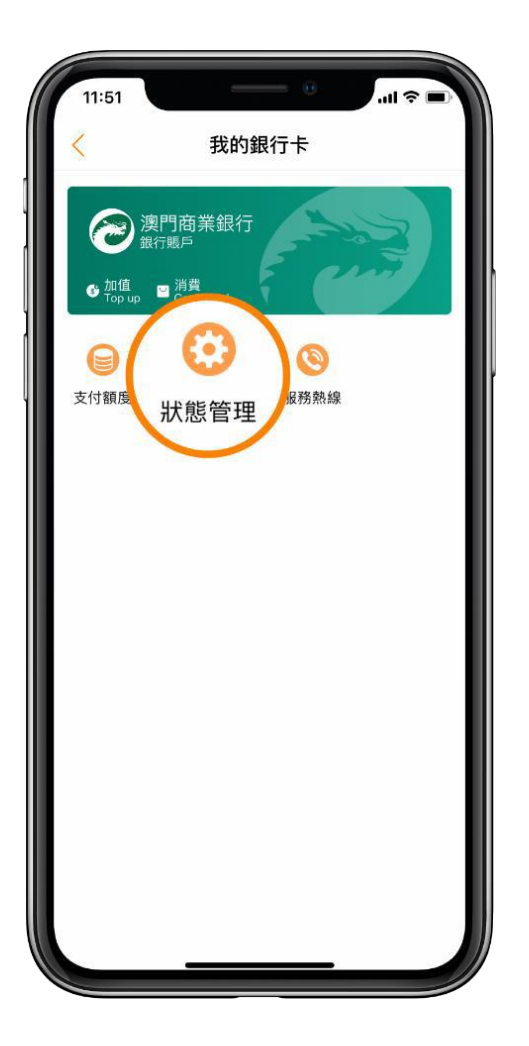

點擊狀態管理

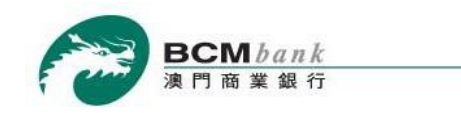

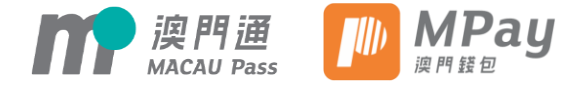

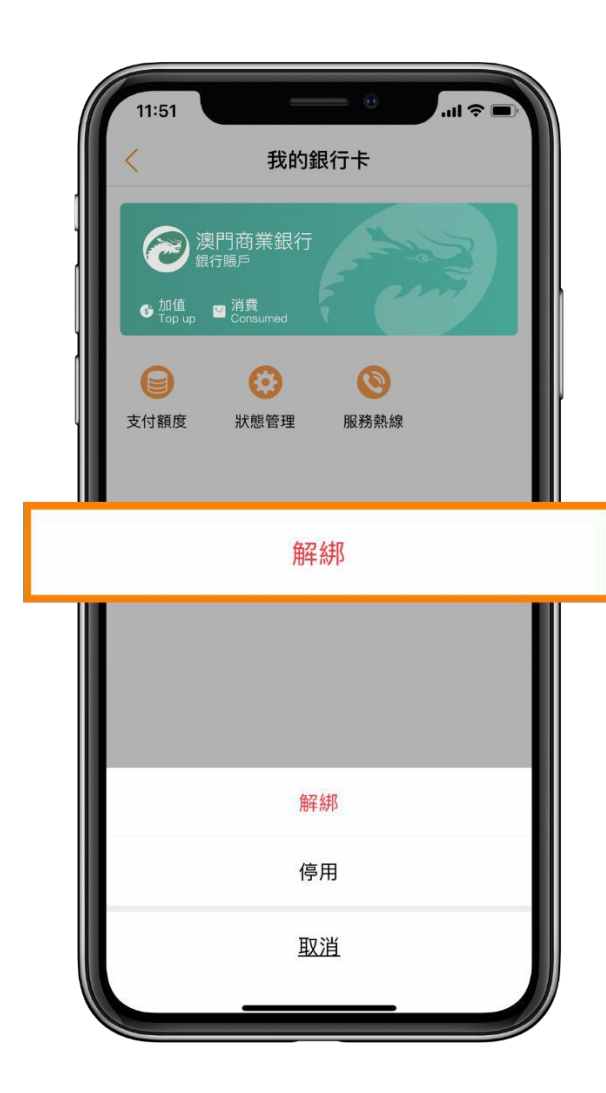

點擊解綁

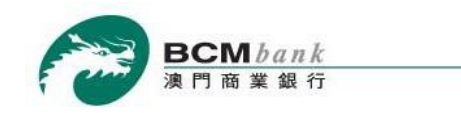

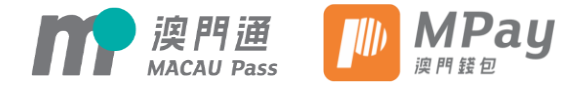

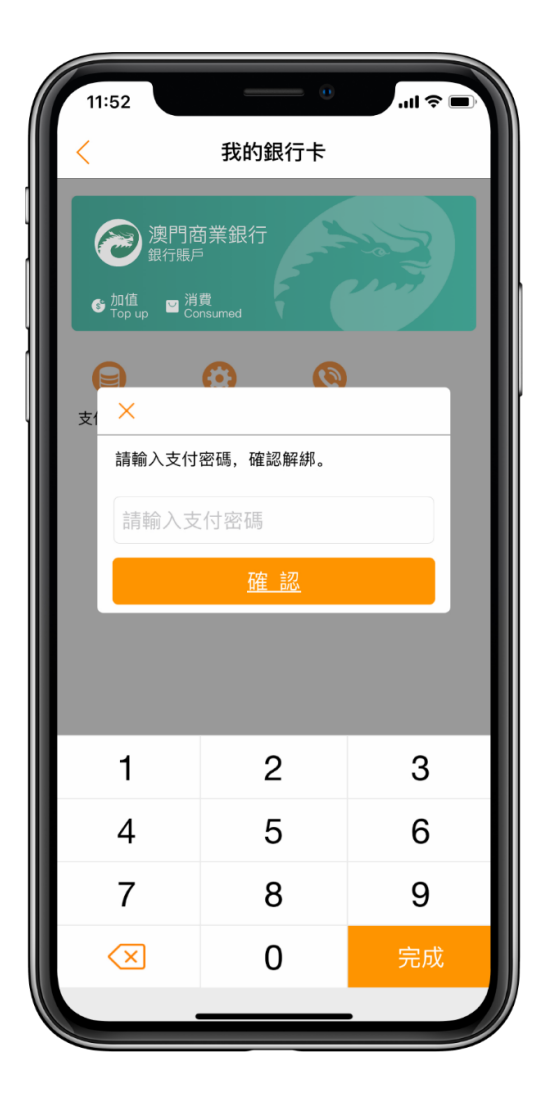

輸入澳門錢包的交易密碼並確認->解綁成功